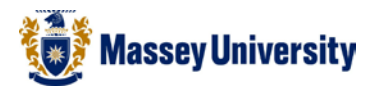

## **Inserting page numbers**

## **Microsoft Word**

1. Insert > Page Numbers

| <b>W</b>   🚽     | 9-            | U Ţ,          |          |                            |                  | -              |          |       |            |           | -        | Documer         | nt1.docx | - Micros | oft W       | ord                 | -                |       |
|------------------|---------------|---------------|----------|----------------------------|------------------|----------------|----------|-------|------------|-----------|----------|-----------------|----------|----------|-------------|---------------------|------------------|-------|
| File Home Insert |               |               | Page Lay | References Mailings Review |                  |                | View     |       |            |           |          |                 |          |          |             |                     |                  |       |
|                  |               |               |          | <u></u>                    | <mark>)  </mark> | P              |          | 1     | <b>1</b>   | Q         | To       |                 |          |          | #           | A                   |                  | Ą     |
| Cover<br>Page *  | Blank<br>Page | Page<br>Break | Table    | Picture                    | Clip<br>Art      | Shapes :       | SmartArt | Chart | Screenshot | Hyperlink | Bookmark | Cross-reference | Header   | Footer   | Pag<br>Numi | ge Text             | Quick<br>Parts * | WordA |
|                  | Pages         |               | Tables   |                            |                  | Illus          | trations |       |            |           | Links    | i               | He       | ader & F |             | Top of Page         |                  | •     |
| L                |               | [             | 2 .      | 1 1 1 1                    | 1 1              | <u>, , , ,</u> | 1 1 1    | · 2 · | 1 - 3 - 1  | 4 1       | 1.5 1.1  | . 6 . 1 . 7     | 1.1.1    | 8 1 1    |             | <u>B</u> ottom of I | age              | ▶ 12  |
|                  |               |               |          |                            |                  |                |          |       |            |           |          |                 |          |          |             | <u>P</u> age Margi  | ns               | - F   |
|                  |               | - 1           |          |                            |                  |                |          |       |            |           |          |                 |          |          | =           | Current Pos         | ition            | - + E |
| ~                |               |               |          |                            |                  |                |          |       |            |           |          |                 |          |          | <b>P</b>    | <u>F</u> ormat Pag  | e Number         | s     |
| -                |               |               |          |                            |                  |                |          |       |            |           |          |                 |          |          | ₽           | Remove Pag          | je Numbe         | rs    |
|                  |               |               |          |                            |                  |                |          |       |            |           |          |                 |          |          |             |                     |                  |       |

- 2. Select Bottom of Page
- 3. Select the formatting for the page number

|   | #       | Top of Page                 | ► | Text                       | Symbols       |          |   |
|---|---------|-----------------------------|---|----------------------------|---------------|----------|---|
|   | #       | Bottom of Page              | • | Simple                     |               |          |   |
| E | Ĵ.      | <u>P</u> age Margins        | ⊧ | Plain Number 1             |               |          | = |
| 3 | #       | Current Position            | ► |                            |               |          |   |
| 4 | <u></u> | Format Page Numbers         |   | 1                          |               |          |   |
|   | *       | <u>R</u> emove Page Numbers |   |                            |               |          |   |
| _ |         |                             |   | Plain Number 2             |               |          |   |
|   |         |                             |   |                            |               |          |   |
|   |         |                             |   |                            | 1             |          |   |
|   |         |                             |   |                            |               |          |   |
|   |         |                             |   | Plain Number 3             |               |          |   |
|   |         |                             |   |                            |               | I        |   |
|   |         |                             |   |                            |               |          |   |
|   |         |                             |   |                            |               | 1        |   |
|   |         |                             |   |                            |               |          |   |
|   |         |                             |   | Page X                     |               |          |   |
|   |         |                             |   |                            |               | I        |   |
|   |         |                             |   |                            |               |          |   |
|   |         |                             |   | 1 Page                     |               |          |   |
|   |         |                             |   |                            |               |          |   |
|   |         |                             |   | Accent Bar 2               |               |          |   |
|   |         |                             |   |                            |               |          |   |
|   |         |                             |   |                            |               | 1   Page |   |
|   |         |                             |   |                            |               |          | • |
|   |         |                             |   | More Page Numbers from (   | Office.com    |          | + |
|   |         |                             |   | Save Selection as Page Nur | nber (Bottom) |          |   |
|   |         |                             |   |                            |               |          |   |

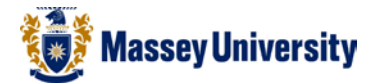

Double

Click

## Formatting page numbers

1. **Double click** the **Header** or **Footer** (Header and footer tools will appear in the ribbon)

| W                                     | Document1 [Comp                                | npatibility Mode] - Microsoft Word                                   | Header & Footer Tools                                                                |                                                                          |             | - 1 × |
|---------------------------------------|------------------------------------------------|----------------------------------------------------------------------|--------------------------------------------------------------------------------------|--------------------------------------------------------------------------|-------------|-------|
| File Home In                          | sert Page Layout Re                            | References Mailings Review V                                         | ew Design                                                                            |                                                                          |             | 2 ۵   |
| Header Footer Page<br>Header & Footer | Date Quick Picture<br>& Time Parts ~<br>Insert | Clip Go to Go to<br>Art Header Footer Hink to Previous<br>Navigation | Different First Page<br>Different Odd & Even Page<br>S Show Document Text<br>Options | s Insert Alignment Tab<br>Position Close Heade<br>■ Insert Alignment Tab | r           |       |
|                                       | Header                                         | · [ · · · · · · · · · · · · · · · · · ·                              | 4 • 1 • 5 • 1 • 6 • 1 • 7 •                                                          | I • <u>8</u> • I • 9 • I • 10 • I • 11 • I • 12 • I • 1                  | 1<br>1<br>1 |       |

- 2. Highlight the Page number you want to edit
- 3. Goto Insert > Page Number > Format Page Numbers

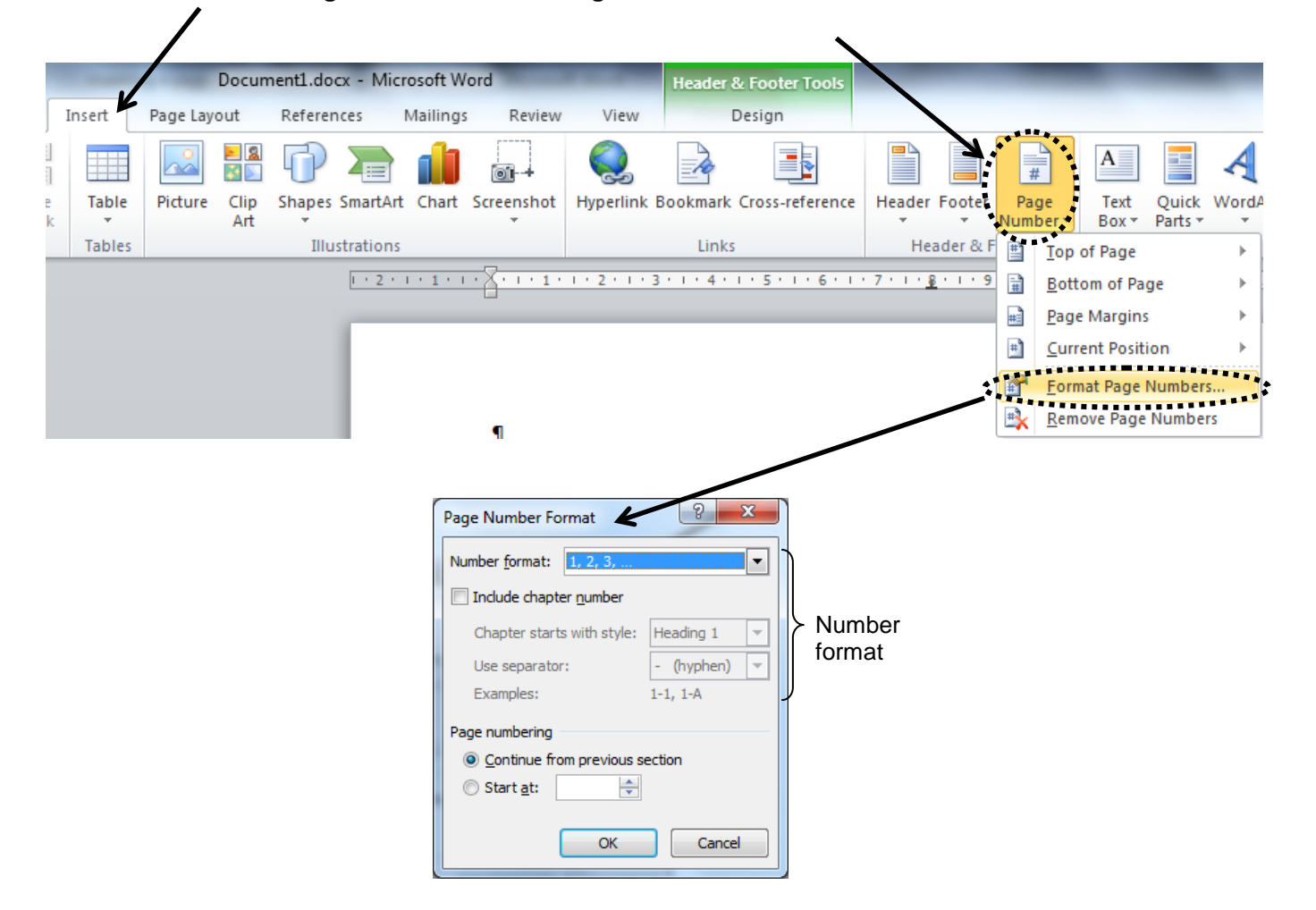

- 4. Select the formatting you require for your page numbers.
- 5. Click OK to return to your document